Dans le logiciel gestion BTP Optim'BTP, il existe différents types de facturation et en fonction, la procédure pour la suppression d'une ligne dans une facture de vente ne sera pas la même.

## Comment supprimer une ligne dans une facture dite « directe »

Selon l'état de la facture vous avez plusieurs possibilités :

BTP

1) Si la facture n'est pas validée, elle peut être modifiée directement.

| 👼 Raccourcis                           |                              |                                                                             |     |              | Rechercher dans la | facture "F24080027" | <b>&gt;</b>   |            | ۲      |
|----------------------------------------|------------------------------|-----------------------------------------------------------------------------|-----|--------------|--------------------|---------------------|---------------|------------|--------|
| Synthèse                               | X Phases X                   |                                                                             | ÷.  |              |                    |                     |               |            |        |
| Facture F24080027                      | Facture                      | 22 ⊠ ⊕ 🚺 %   ↓  ↓  ∠ 🛛 🗉 🖽 🖉 🔍 🌒 🖓 🖓 🖓 🖓 ↓ 🤺 🗙 🖬 [ [                        |     |              |                    |                     |               |            |        |
| ate 27/08/2024 Etat Enregistre         | L 2 - MISE EN SECURITE DE CH | N° ligne Code Désignation                                                   | Un. | Qté          | Prix unit. HT      | Total HT            | Nb heure      | Taux TVA   |        |
| edac. Alain GIRARD                     |                              | 1 Installation de chantier                                                  | FT  | 1,000        | 1 000,00 €         | 1 000,00 €          |               | TVA20      | C *    |
| escription                             | Click droit                  | v 2 MISE EN SECURITE DE CHANTIER                                            |     | <u>1,000</u> | <u>501,25 €</u>    | <u>501,25 €</u>     | <u>10,000</u> |            |        |
| Facture Test                           |                              | Inserer avant HEMAR Chemin de marche en toiture pour protection de couvreur | ENS | 1,000        | 501,25€            | 501,25€             | 10,000        | TVA20      | C      |
|                                        |                              | inserer element(s) (F4)                                                     |     |              |                    |                     |               |            |        |
|                                        |                              | Supprimer Félément avec sa hiérarchie (Ctrl+Suppr)                          |     |              |                    |                     |               |            |        |
| Client SAMOENS                         | <b>b</b>                     | 1 Hiérarchie Supprimer l'élément seul (Ctrl+Maj+Suppr)                      |     |              |                    |                     |               |            |        |
|                                        |                              | Edition                                                                     |     |              |                    |                     |               |            |        |
| 25 Rue de RHONE-ALPES                  |                              | Y                                                                           |     |              |                    |                     |               |            | -      |
| 74340 5440555                          |                              | Couper (Ctrl+X)                                                             |     |              |                    |                     |               |            | 1      |
| AND SHOULINS                           |                              | Copier                                                                      |     |              |                    |                     |               |            |        |
| <b>7</b> 09.08.07.06.05                | 8                            |                                                                             |     |              |                    |                     |               |            |        |
| @ info@altech.fr                       | ier'                         |                                                                             |     |              |                    |                     |               |            | - 1    |
| Chaptier 24L0002 - Projet bardage pour | >                            |                                                                             |     |              |                    |                     |               |            |        |
| 21-1                                   |                              |                                                                             |     |              |                    |                     |               |            |        |
| Pied                                   | ·                            |                                                                             |     |              |                    |                     |               |            |        |
| Nontant HI 1 301,25 €                  |                              |                                                                             |     |              |                    |                     |               |            |        |
| Austant MT Mat                         |                              |                                                                             |     |              |                    |                     |               |            |        |
| Intel 1301,25 €                        | >                            |                                                                             |     |              |                    |                     |               |            |        |
| Aontant TTC 1801.50 €                  | S.                           |                                                                             |     |              |                    |                     |               |            |        |
| Postes cpl. TTC 0.00 €                 | net                          |                                                                             |     |              |                    |                     |               |            |        |
| iontant TTC Net 1801,50 €              | lèse                         |                                                                             |     |              |                    |                     |               |            |        |
| 10.00                                  |                              |                                                                             |     |              |                    |                     |               |            |        |
| ID Heures facture 10,00                |                              |                                                                             |     |              |                    |                     |               |            |        |
|                                        |                              |                                                                             |     |              |                    |                     |               |            |        |
|                                        |                              |                                                                             |     |              |                    |                     |               |            |        |
|                                        |                              |                                                                             |     |              |                    |                     |               |            |        |
|                                        |                              |                                                                             |     |              |                    |                     |               |            |        |
|                                        |                              |                                                                             |     |              |                    |                     |               |            |        |
| <ul> <li>Document(s)</li> </ul>        | Info saisie 🔍                |                                                                             |     |              |                    |                     |               |            |        |
|                                        |                              |                                                                             |     |              |                    |                     |               |            |        |
|                                        |                              |                                                                             |     |              |                    |                     |               |            | *      |
| 94                                     |                              | e m                                                                         |     |              |                    |                     |               |            | 2      |
|                                        |                              | 1                                                                           |     |              |                    |                     |               | 2 linner d | e oriv |

2) Si la facture est validée mais pas encore transmise au client ou comptabilisée, elle peut aussi être modifiable si le paramétrage en laisse la possibilité.

| 🥐 Kaccourd         | ns 🦕 Imprimer         |     |       |                         | Rei | hercher dans la fa | ture "F2408                      | 0028" M                       |            | e     |            |
|--------------------|-----------------------|-----|-------|-------------------------|-----|--------------------|----------------------------------|-------------------------------|------------|-------|------------|
|                    | Synthèse              | ×   |       | Phases                  | K ( |                    | œ                                |                               |            | e     | AGDE       |
| Fac                | ture F24080028        |     | `     | Facture                 |     |                    | -                                |                               |            | e     | AGDE       |
| te 28/08/20        | 24 Etat Valide        |     |       | 1 - LOT COUVERTURE      |     | N° ligne           | Code                             |                               | Dés 🖞      | e     | BARJAC     |
| dac. Dominique DU  | PONT                  |     |       |                         | -   | * <u>1</u>         | ECHA                             | ECHAFAUDAGE                   | - 1        | e     | BARJAC     |
| EST FACTURE        |                       |     |       |                         | 1.1 | OSACHE             | Ossature en chevron sapin traité | oour for                      | e          | AUTIN |            |
|                    |                       |     |       |                         |     |                    |                                  | entablement zinc              |            |       | BARJAC     |
|                    |                       |     | ŝ     |                         |     |                    |                                  |                               |            | e     | AUTIN      |
|                    |                       |     | has   |                         |     |                    |                                  |                               |            | e     |            |
| Client AGDE        |                       |     | a     |                         |     |                    |                                  |                               |            | e     | ELVEN      |
| Chantier 24F0003   | - TEST FACTURE   TEST | •   |       |                         |     |                    |                                  |                               |            | -     | AGDE       |
|                    | Pied                  | •   |       |                         |     |                    |                                  |                               | =          |       | AGDE       |
| ontant HT          | 599,29 €              |     | -     |                         |     |                    |                                  |                               |            |       | AGDE       |
| stes cpl. HT       | 0,00 €                |     |       |                         |     |                    |                                  |                               | _          | =     | AGDL       |
| ontant HT Net      | 599,29 €              |     |       |                         |     |                    |                                  |                               |            |       |            |
| tal TVA            | 119,86 €              | ▶ 9 | 2     |                         |     |                    |                                  |                               |            |       |            |
| ontant TTC         | 719,15€               |     | Ì     |                         |     |                    |                                  |                               |            |       |            |
| stes cpl. TTC      | 0,00€                 |     | p,    |                         |     |                    |                                  |                               |            |       |            |
| ontant TTC Net     | 719,15 €              | ľ   |       |                         | _   |                    |                                  |                               |            |       |            |
| Heures facture     | 8,70                  |     |       | Info saisie             | 7   |                    |                                  |                               |            |       |            |
|                    |                       |     |       | Document non modifiable |     |                    |                                  |                               |            |       |            |
|                    |                       |     |       |                         |     | 4                  | _                                |                               | -          | -     |            |
|                    |                       |     |       |                         |     |                    |                                  | 1 ligne                       | de prix    | 1     |            |
|                    |                       |     |       |                         |     | Valeur             | s                                | Textes                        | -          |       |            |
|                    |                       |     |       |                         |     | مي<br>م            | s.                               |                               |            | _     |            |
|                    | Document(s)           |     | 1     | Propriétés (F3)         |     | ¢,                 | <sup>e</sup> <u>Traiteme</u>     | nts Imprimer                  |            | ٦.    |            |
| ument non modifiab | le                    |     |       |                         |     |                    |                                  | enroyer par mair (enerit)     |            | -11   |            |
|                    |                       |     |       |                         |     |                    |                                  | Créer un avoir à partir de ce | te facture | • []  |            |
|                    |                       |     |       |                         |     |                    |                                  | Changer l'état                | _          | •     | Enregistre |
|                    | Total 14              | 39/ | 1 684 | £ 121.065.£             | 353 | 686 £              |                                  | Exclure des synthèses finance | ières      |       | A valider  |
|                    |                       |     |       | 1 1210050               | 333 |                    |                                  |                               |            |       | Valide     |
|                    |                       |     |       |                         |     |                    |                                  |                               |            |       |            |

Cela est également possible en faisant un clic-droit sur la facture concernée à partir des écrans de liste de factures.

o ×

3) Si la facture validée a été transférée en comptabilité, envoyée au client ou réglée, il faut créer un avoir à partir de la facture, en passant par « Traitements » puis « Créer un avoir à partir de cette facture »

Cela est également possible en faisant un clic-droit sur la facture concernée à partir des écrans de liste de factures.

## Comment supprimer une ligne dans une facture de situation

Pour faire des modifications sur une facture dans le cadre d'un marché avec situation, il faut modifier les éléments à l'origine de la facture, à savoir **la situation** qui est elle-même issue du devis. (pour plus d'informations sur cette démarche, consultez la **FAQ 359**)

Toutefois vous pouvez rendre non visible à l'impression des lignes qui n'ont pas été avancées, et que vous ne souhaitez pas faire apparaitre dans la facture.

| N° ligne                | Code           | Désignation                            | Un. | Qté   | Prix unit. HT | Total HT |
|-------------------------|----------------|----------------------------------------|-----|-------|---------------|----------|
| 1                       |                | Installation de chantier               | FT  | 1,000 | 1 000,00 €    | 1 000,00 |
|                         |                | divers invisibles                      |     |       |               |          |
| Insérer avant           | <b>, , , ,</b> | ligne de texte que je ne veux pas voir |     |       |               |          |
|                         |                |                                        |     |       |               |          |
| Insérer élément(s) (F4) |                |                                        |     |       |               |          |
| Supprimer (Ctrl+Suppr   | )              |                                        |     |       |               |          |
| 1 Hiérarchie            | •              |                                        |     |       |               |          |
| C Edition               | Non            | pris en compte                         |     |       |               |          |
| K Couper (Ctrl+X)       | Non            | visible à l'impression                 |     |       |               |          |
| Conier (Ctrl+C)         | Saut           | de page avant                          |     |       |               |          |